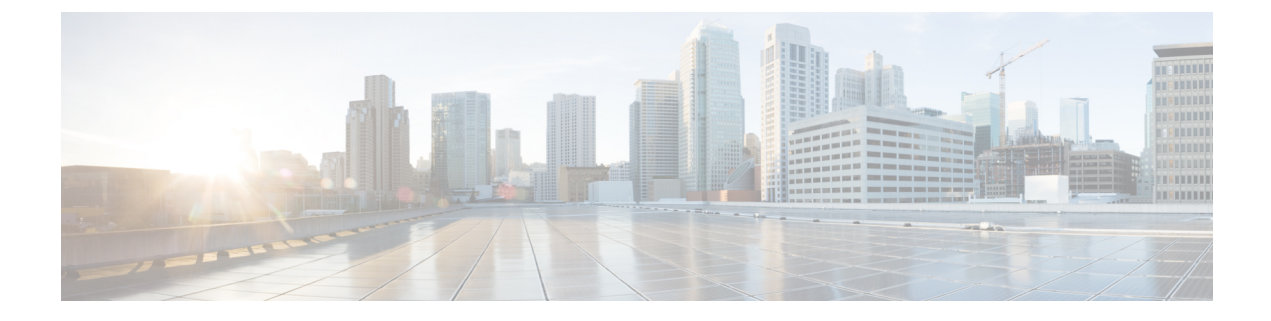

# Troubleshooting

This chapter covers the following sections:

- Troubleshoot Security Cloud Control, on page 1
- Device Connectivity States, on page 10

# **Troubleshoot Security Cloud Control**

# **Troubleshooting Login Failures**

### Login Fails Because You are Inadvertently Logging in to the Wrong Security Cloud Control Region

Make sure you are logging into the appropriate Security Cloud Control region. After you log into https://sign-on.security.cisco.com, you will be given a choice of what region to access.

See Signing in to Security Cloud Control in Different Regions for information about which region you shoud sign into.

## **Troubleshooting Login Failures after Migration**

### Login to Security Cloud Control Fails Because of Incorrect Username or Password

**Solution** If you try to log in to Security Cloud Control and you *know* you are using the correct username and password and your login is failing, or you try "forgot password" cannot recover a viable password, you may have tried to login without creating a new Cisco Security Cloud Sign On account, you need to sign up for a new Cisco Security Cloud Sign On Account.

**Solution** See: Create a New Cisco Security Cloud Sign On Account and Configure Duo Multi-factor Authentication.

### Login to the Cisco Security Cloud Sign On Dashboard Succeeds but You Can't Launch Security Cloud Control

**Solution** You may have created a Cisco Security Cloud Sign On account with a different username than your Security Cloud Control tenant. Contact the Cisco Technical Assistance Center (TAC) to standardize your user information between Security Cloud Control and Cisco Secure Sign-On.

### Login Fails Using a Saved Bookmark

**Solution** You may be attempting to log in using an old bookmark you saved in your browser. The bookmark could be pointing to https://cdo.onelogin.com.

Solution Log in to https://sign-on.security.cisco.com.

- Solution If you have not yet created a Cisco Secure Sign-On account, create an account.
- **Solution** If you have created your new secure sign-on account, click the Security Cloud Control tile on the dashboard that corresponds to the region in which your tenant was created:
  - Solution Cisco Security Cloud Control APJ
  - Solution Cisco Security Cloud Control Australia
  - Solution Cisco Security Cloud Control EU
  - Solution Cisco Security Cloud Control India
  - Solution Cisco Security Cloud Control US
- Solution Update your bookmark to point to https://sign-on.security.cisco.com.

## **Troubleshooting Access and Certificates**

### **Resolve New Fingerprint Detected State**

### Procedure

| Step 1 | In the left pane, click Security Devices.                                                                                                    |
|--------|----------------------------------------------------------------------------------------------------|
| Step 2 | Click the <b>Devices</b> tab.                                                                                                    |
| Step 3 | Click the appropriate device type tab.                                                                                                    |
| Step 4 | Select the device in the <b>New Fingerprint Detected</b> state.                                                                                                    |
| Step 5 | Click <b>Review Fingerprint</b> in the New Fingerprint Detected pane.                                                                                                    |
| Step 6 | When prompted to review and accept the fingerprint:                                                                                                    |
|        | a. Click Download Fingerprint and review it.                                                                                                    |
|        | <b>b.</b> If you are satisfied with the fingerprint, click Accept. If you are not, click Cancel.                                                                                                    |
| Step 7 | After you resolve the new fingerprint issue, the connectivity state of the device may show <b>Online</b> and the Configuration Status may show "Not Synced" or "Conflict Detected." Review Resolve Configuration Conflicts to review and resolve |

## Troubleshooting Network Problems Using Security and Analytics Logging Events

configuration differences between Security Cloud Control and the device.

Here is a basic framework you can use to troubleshoot network problems using the Events Viewer.

This scenario assumes that your network operations team has had a report that a user can't access a resource on the network. Based on the user reporting the issue and their location, the network operations team has a reasonable idea of which firewall controls their access to resources.

Note

This scenario also assumes that an FDM-managed device is the firewall managing the network traffic. Security Analytics and Logging does not collect logging information from other device types.

### Procedure

| Step 1 | In the left pane, | click Events & | & Logs > | <b>Events heading</b> > <b>Events</b> . |
|--------|-------------------|----------------|----------|-----------------------------------------|
|--------|-------------------|----------------|----------|-----------------------------------------|

- Step 2 Click the Historical tab.
- **Step 3** Start filtering events by **Time Range**. By default, the Historical tab shows the last hour of events. If that is the correct time range, enter the current date and time as the **End** time. If that is not the correct time range, enter a start and end time encompassing the time of the reported issue.
- **Step 4** Enter the IP address of the firewall that you suspect is controlling the user's access in the **Sensor ID** field. If it could be more than one firewall, filter events using **attribute:value** pairs in the search bar. Make two entries and combine them with an OR statement. For example: SensorID:192.168.10.2 OR SensorID:192.168.20.2.
- **Step 5** Enter the user's IP address in the **Source IP** field in the Events filter bar.
- Step 6 If the user can't access a resource, try entering that resource's IP address in the Destination IP field.
- **Step 7** Expand the events in the results and look at their details. Here are some details to look at:
  - AC\_RuleAction The action taken (Allow, Trust, Block) when the rule was triggered.
  - FirewallPolicy The policy in which the rule that triggered the event resides.
  - FirewallRule The name of the rule that triggered the event. If the value is Default Action then it was the default action of the policy that triggered the event and not one of the rules in the policy.
  - UserName The user associated with the initiator IP address. The Initiator IP address is the same as the Source IP address.
- **Step 8** If the rule action is preventing access, look at the FirewallRule and FirewallPolicy fields to identify the rule in the policy that is blocking access.

### **Troubleshooting SSL Decryption Issues**

### Handling Web Sites Where Decrypt Re-sign Works for a Browser but not an App (SSL or Certificate Authority Pinning)

Some apps for smart phones and other devices use a technique called SSL (or Certificate Authority) pinning. The SSL pinning technique embeds the hash of the original server certificate inside the app itself. As a result, when the app receives the resigned certificate from the Firepower Threat Defense device, the hash validation fails and the connection is aborted.

The primary symptom is that users cannot connect to the web site using the site's app, but they can connect using the web browser, even when using the browser on the same device where the app fails. For example, users cannot use the Facebook iOS or Android app, but they can point Safari or Chrome at https://www.facebook.com and make a successful connection.

Because SSL pinning is specifically used to avoid man-in-the-middle attacks, there is no workaround. You must choose between the following options:

### **More Details**

If a site works in a browser but not in an app on the same device, you are almost certainly looking at an instance of SSL pinning. However, if you want to delve deeper, you can use connection events to identify SSL pinning in addition to the browser test.

There are two ways an app might deal with hash validation failures:

- Group 1 apps, such as Facebook, send an SSL ALERT Message as soon as it receives the SH, CERT, SHD message from the server. The Alert is usually an "Unknown CA (48)" alert indicating SSL Pinning. A TCP Reset is sent following the Alert message. You should see the following symptoms in the event details:
  - SSL Flow Flags include ALERT\_SEEN.
  - SSL Flow Flags do not include APP\_DATA\_C2S or APP\_DATA\_S2C.
  - SSL Flow Messages typically are: CLIENT\_HELLO, SERVER\_HELLO, SERVER\_CERTIFICATE, SERVER KEY EXCHANGE, SERVER HELLO DONE.
- Group 2 apps, such as Dropbox, do not send any alerts. Instead they wait until the handshake is done
  and then send a TCP Reset. You should see the following symptoms in the event:
  - SSL Flow Flags do not include ALERT\_SEEN, APP\_DATA\_C2S, or APP\_DATA\_S2C.
  - SSL Flow Messages typically are: CLIENT\_HELLO, SERVER\_HELLO, SERVER\_CERTIFICATE, SERVER\_KEY\_EXCHANGE, SERVER\_HELLO\_DONE, CLIENT\_KEY\_EXCHANGE, CLIENT\_CHANGE\_CIPHER\_SPEC, CLIENT\_FINISHED, SERVER\_CHANGE\_CIPHER\_SPEC, SERVER FINISHED.

# **Troubleshooting Login Failures after Migration**

### Login to Security Cloud Control Fails Because of Incorrect Username or Password

**Solution** If you try to log in to Security Cloud Control and you *know* you are using the correct username and password and your login is failing, or you try "forgot password" cannot recover a viable password, you may have tried to login without creating a new Cisco Security Cloud Sign On account, you need to sign up for a new Cisco Security Cloud Sign On Account.

**Solution** See: Create a New Cisco Security Cloud Sign On Account and Configure Duo Multi-factor Authentication.

### Login to the Cisco Security Cloud Sign On Dashboard Succeeds but You Can't Launch Security Cloud Control

**Solution** You may have created a Cisco Security Cloud Sign On account with a different username than your Security Cloud Control tenant. Contact the Cisco Technical Assistance Center (TAC) to standardize your user information between Security Cloud Control and Cisco Secure Sign-On.

#### Login Fails Using a Saved Bookmark

**Solution** You may be attempting to log in using an old bookmark you saved in your browser. The bookmark could be pointing to https://cdo.onelogin.com.

Solution Log in to https://sign-on.security.cisco.com.

- Solution If you have not yet created a Cisco Secure Sign-On account, create an account.
- **Solution** If you have created your new secure sign-on account, click the Security Cloud Control tile on the dashboard that corresponds to the region in which your tenant was created:
  - Solution Cisco Security Cloud Control APJ
  - Solution Cisco Security Cloud Control Australia
  - Solution Cisco Security Cloud Control EU
  - Solution Cisco Security Cloud Control India
  - Solution Cisco Security Cloud Control US
- Solution Update your bookmark to point to https://sign-on.security.cisco.com.

# **Troubleshooting Objects**

## **Resolve Duplicate Object Issues**

Duplicate objects 🖻 are two or more objects on the same device with different names but the same values. These objects are usually created accidentally, serve similar purposes, and are used by different policies. After resolving duplicate object issues, Security Cloud Control updates all affected object references with the retained object name.

To resolve duplicate object issues:

### Procedure

| Step 1 | In the left pane, click <b>Objects</b> and choose an option.                                                                      |                                                            |  |
|--------|----------------------------------------------------------------------------------------------------|------------------------------------------------------------|--|
| Step 2 | Then filter the objects to find                                                                                                   | uplicate object issues.                                    |  |
| Step 3 | Select one of the results. In the objects details panel, you will see the DUPLICATE field with the number of duplicates affected: |                                                            |  |
|        |                                                                                                    | Resolve   Ignore                                           |  |
| Step 4 | Click <b>Resolve</b> . Security Cloud                                                                                             | Control displays the duplicate objects for you to compare. |  |

- **Step 5** Select two of the objects to compare.
- **Step 6** You now have these options:
  - If you want to replace one of the objects with the other, click **Pick** for the object you to keep, click **Resolve** to see what devices and network policies will be affected, and then click **Confirm** if you are satisfied with the changes. Security Cloud Control keeps the object you selected as the replacement and deletes the duplicate.
  - If you have an object in the list that you want to ignore, click **Ignore**. If you ignore an object, it will be removed from the list of duplicate objects that Security Cloud Control shows you.
  - Click **Ignore All** if you want to keep the object but do not want Security Cloud Control to find it in a search for duplicate objects.

**Step 7** Once the duplicate object issue has been resolved review and deploy the changes you made now, or wait and deploy multiple changes at once.

## **Resolve Unused Object Issues**

Unused objects i are objects that exist in a device configuration but are not referenced by another object, an access-list, or a NAT rule.

### **Related Information:**

- Export a List of Devices and Services
- Bulk Reconnect Devices to Security Cloud Control

### **Resolve an Unused Object Issue**

### Procedure

- **Step 1** In the left pane, click **Objects** and choose an option.
- **Step 2** Then filter the objects to find unused object issues.
- **Step 3** Select one or more unused objects.
- **Step 4** You now have these options:
  - In the Actions pane, click **Remove** in to remove the unused object from Security Cloud Control.
  - In the Issues pane, click **Ignore.** If you ignore an object, Security Cloud Control will stop displaying it among the results of unused objects objects.
- **Step 5** If you removed the unused object, Preview and Deploy Configuration Changes for All Devices the changes you made now, or wait and deploy multiple changes at once.

### Note

To resolve unused object issues in bulk, see Resolve Object Issues in Bulk.

### **Remove Unused Objects in Bulk**

### Procedure

- **Step 1** In the left pane, click **Objects** and choose an option.
- **Step 2** Then filter the objects to find unused object issues.
- **Step 3** Select the unused objects you want to delete:
  - Click the checkbox in the object table header row to select all the objects on the page.
  - Select individual unused objects in the object table.

- Step 4 In the Actions pane on the right, click Remove into remove all the unused objects you selected in Security Cloud Control. You can remove 99 objects at a time.
- **Step 5** Click **OK** to confirm you want to delete the unused objects.
- **Step 6** You have two choices to deploy these changes:
  - Review and deploy the changes you made now, or wait and deploy multiple changes at once.
  - Open the Security Devices page and find the devices that were affected by the change. Select all the devices affected by the change and, in the Management pane, click Deploy All **2**. Read the warning and take the appropriate action.

### **Resolve Inconsistent Object Issues**

Inconsistent objects LINCONSISTENT (2) Resolve | Ignore are objects with the same name, but different values, on two or more devices. Sometimes users create objects in different configurations with the same name and content, but over time the values of these objects diverge, which creates the inconsistency.

Note: To resolve inconsistent object issues in bulk, see Resolve Object Issues in Bulk.

You can perform the following on inconsistent objects:

- **Ignore:** Security Cloud Control ignores the inconsistency between objects and retains their values. The objects will no longer be listed under the inconsistency category.
- Merge: Security Cloud Control combines all selected objects and their values into a single object group.
- **Rename:** Security Cloud Control allows you to rename one of the inconsistent objects and give it a new name.
- Convert Shared Network Objects to Overrides: Security Cloud Control allows you to combine inconsistent shared objects (with or without overrides) into a single shared object with overrides. The most common default value from the inconsistent objects is set as a default in the newly formed object.

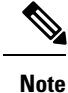

If there are multiple common default values, one of them is selected as the default. The remaining default values and override values are set as overrides of that object.

Convert Shared Network Group to Additional Values: - Security Cloud Control allows you to combine
inconsistent shared network groups into a single shared network group with additional values. The criteria
for this functionality is that the inconsistent network groups to be converted must have a minimum of
one common object with the same value. All default values that match this criterion becomes the default
values, and the remaining objects are assigned as additional values of the newly formed network group.

For example, consider two inconsistent shared network groups. The first network group 'shared\_network\_group' is formed with 'object\_1' (192.0.2.x) and 'object\_2' (192.0.2.y). It also contains additional value 'object\_3' (192.0.2.a). The second network group 'shared\_network\_group' is formed with 'object\_1' (192.0.2.x) and additional value 'object\_4' (192.0.2.b). On converting the shared network group to additional values, the newly formed group 'shared\_network\_group' contain 'object\_1' (192.0.2.x) and 'object\_2' (192.0.2.y)' as default values and 'object\_3' (192.0.2.a) and 'object\_4' (192.0.2.b) as additional values.

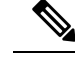

Note

When you create a new network object, Security Cloud Control auto assigns its value as an override to an existing shared network object with the same name. This is also applicable when a new device is onboarded to Security Cloud Control.

The auto-assignment happens only when the following criteria are met:

- 1. The new network object must be assigned to a device.
- 2. Only one shared object with the same name and type must be existing in the tenant.
- 3. The shared object must already contain overrides.

To resolve inconsistent object issues:

### Procedure

- **Step 1** In the Security Cloud Control navigation bar on the left, click **Objects** and choose an option.
- **Step 2** Then filter the objects to find inconsistent object issues.
- **Step 3** Select an inconsistent object. In the objects details panel, you will see the INCONSISTENT field with the number of objects affected:

### 

- **Step 4** Click **Resolve**. Security Cloud Control displays inconsistent objects for you to compare.
- **Step 5** You now have these options:

### • Ignore All:

- a. Compare the objects presented to you and on one of the objects, click **Ignore**. Or, to ignore all objects, click **Ignore All**.
- b. Click OK to confirm.
- Resolve by merging objects:
- a. Click Resolve by Merging X Objects.
- b. Click Confirm.
- Rename:
- a. Click Rename.
- b. Save your changes to affected network policies and devices and click Confirm.
- Convert to Overrides (for inconsistent shared objects): When comparing shared objects with overrides, the comparison panel shows only the default values in the Inconsistent Values field.
- a. Click Convert to Overrides. All inconsistent objects will be converted to a single shared object with overrides.

- **b.** Click **Confirm**. You can click **Edit Shared Object** to view the details of the newly formed object. You can use up and down arrows to move the values between default and override.
- · Convert to Additional Values (for inconsistent network groups):
- a. Click Convert to Additional Values. All inconsistent objects will be converted to a single shared object with additional values.
- b. Save your changes to affected network policies and devices and click Confirm.
- **Step 6** After resolving the inconsistencies, review and deploy now the changes you made, or wait and deploy multiple changes at once.

## **Resolve Object Issues in Bulk**

One way to resolve objects with Resolve Unused Object Issues, Resolve Duplicate Object Issues, or Resolve Inconsistent Object Issues, on page 7 issues is to ignore them. You can select and ignore multiple objects, even if objects exhibit more than one issue. For example, if an object is both inconsistent and unused, you can only ignore one issue type at a time.

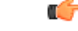

```
Important
```

t If the object becomes associated with another issue type at a later time, the ignore action you committed only affects the issues you selected at that time. For example, if you ignored an object because it was a duplicate and the object is later marked inconsistent, ignoring it as a duplicate object does not mean it will be ignored as an inconsistent object.

To ignore issues in bulk, follow this procedure:

### Procedure

| Step 1 | In the left pane, click <b>Objects</b> and choose an option.                                                             |
|--------|----------------------------------------------------------------------------------------------------|
| Step 2 | To narrow your search, you can filter object issues.                                                                     |
| Step 3 | In the Object table, select all the applicable objects you want to ignore. The Issues pane groups objects by issue type. |
|        |                                                                                                    |

| Issues       |            |
|--------------|------------|
| Duplicate    | Ignore (4) |
| Inconsistent | Ignore (2) |
| 📋 Unused     | Ignore (1) |
|              |            |

- **Step 4** Click **Ignore** to ignore issues by type. You must **Ignore** each issue type separately.
- **Step 5** Click **OK** to confirm you want to ignore those objects.

# **Device Connectivity States**

You can view the connectivity states of the devices onboarded in your Security Cloud Control tenant. This topic helps you understand the various connectivity states. On the **Security Devices** page, the **Connectivity** column displays the device connectivity states.

When the device connectivity state is 'Online' it means that the device is powered on and connected to Security Cloud Control. The other states described in the table below usually occur when the device is running into problems for various reasons. The table provides the method to recover from such problems. It may be that there is more than one problem causing the connection failure. When you attempt to reconnect, Security Cloud Control will prompt you to fix all of these problems first before performing the reconnect.

| Device Connectivity State | Possible Reasons                                                                                                    | Resolution                                                                                                    |
|---------------------------|----------------------------------------------------------------------------------------------------|----------------------------------------------------------------------------------------------------|
| Online                    | Device is powered on and<br>connected to Security Cloud<br>Control.                                                                                                  | NA                                                                                                    |
| Offline                   | Device is powered down or lost network connectivity.                                                                                                    | Check whether the device is offline.                                                                                                    |
| Insufficient licenses     | Device doesn't have sufficient licenses.                                                                                                    | Troubleshoot Insufficient Licenses,<br>on page 11                                                                                                    |
| Invalid credentials       | Username and password<br>combination used by Security<br>Cloud Control to connect to the<br>device is incorrect.                                                     | Troubleshoot Invalid Credentials,<br>on page 11                                                                                                    |
| Onboarding                | Device onboarding is initiated but is not complete.                                                                                                    | Check you device's connectivity<br>and ensure you complete the device<br>registration.                                                                                                    |
| Unknown                   | Device onboarding failed and<br>Security Cloud Control cannot<br>fetch the connectivity state of the<br>device.                                                      | On the <b>Security Devices</b> page,<br>select the device and choose <b>Check</b><br><b>for Changes</b> from the right pane,<br>to attempt fetching the latest<br>configuration from the device. |
| New Certificate Detected  | Certificate on the device has<br>changed. If the device uses a<br>self-signed certificate, then this<br>could have happened due to the<br>device being power cycled. | Troubleshoot New Certificate<br>Issues, on page 12                                                                                                    |
| Onboarding Error          | Security Cloud Control may have<br>lost connectivity with the device<br>when onboarding it.                                                                          | Troubleshoot Onboarding Error, on page 20                                                                                                    |

# **Troubleshoot Insufficient Licenses**

If the device connectivity status shows "Insufficient License", do the following:

- Wait for some time until the device attains the license. Typically it takes some time for Cisco Smart Software Manager to apply a new license to the device.
- If the device status doesn't change, refresh the Security Cloud Control portal by signing out from Security Cloud Control and signing back to resolve any network communication glitch between license server and device.
- If the portal refresh doesn't change the device status, perform the following:

### Procedure

- **Step 1** Generate a new token from Cisco Smart Software Manager and copy it. You can watch the Generate Smart Licensing video for more information.
- **Step 2** In the left pane, click **Security Devices**.
- **Step 3** Click the **Devices** tab.
- Step 4 Click the appropriate device type tab and select the device with the Insufficient License state.
- **Step 5** In the **Device Details** pane, click **Manage Licenses** appearing in **Insufficient Licenses**. The **Manage Licenses** window appears.
- **Step 6** In the Activate field, paste the new token and click **Register Device**.

Once the token is applied successfully to the device, its connectivity state turns to Online.

# **Troubleshoot Invalid Credentials**

Perform the following to resolve device disconnection due to invalid credentials:

### Procedure

- Step 1In the left pane, click Security Devices.Step 2Click the Devices tab.Step 3Click the Devices tab.
- **Step 3** Click the appropriate device type tab and select the device with the **Invalid Credentials** state.
- **Step 4** In the **Device Details** pane, click **Reconnect** appearing in **Invalid Credentials**. Security Cloud Control attempts to reconnect with your device.
- **Step 5** When prompted enter the new username and password for the device.
- Step 6 Click Continue.
- **Step 7** After the device is online and ready to use, click **Close**.
- **Step 8** It is likely that because Security Cloud Control attempted to use the wrong credentials to connect to the device, the username and password combination Security Cloud Control should use to connect to the device was changed directly

on the device. You may now see that the device is "Online" but the configuration state is "Conflict Detected." Use Resolve Configuration Conflicts to review and resolve configuration differences between Security Cloud Control and the device.

# **Troubleshoot New Certificate Issues**

### Security Cloud Control's Use of Certificates

Security Cloud Control checks the validity of certificates when connecting to devices. Specifically, Security Cloud Control requires that:

- **1.** The device uses a TLS version equal to or greater than 1.0.
- 2. The certificate presented by the device is not expired, and its issuance date is in the past (i.e. it is already valid, not scheduled to become valid at a later date).
- 3. The certificate must be a SHA-256 certificate. SHA-1 certificates will not be accepted.
- 4. One of these conditions is true:
  - The device uses a self-signed certificate, and it is the same as the most recent one trusted by an authorized user.
  - The device uses a certificate signed by a trusted Certificate Authority (CA), and provides a certificate chain linking the presented leaf certificate to the relevant CA.

These are the ways Security Cloud Control uses certificates differently than browsers:

- In the case of self-signed certificates, Security Cloud Control overrides the domain name check, instead checking that the certificate exactly matches the one trusted by an authorized user during device onboarding or reconnection.
- Security Cloud Control does not yet support internal CAs. There is currently no way to check a certificate signed by an internal CA.

It is possible to disable certificate checking for ASA devices on a per-device basis. When an ASA's certificate cannot be trusted by Security Cloud Control, you will have the option of disabling certificate checking for that device. If you have attempted to disable certificate checking for the device and you are still unable to onboard it, it is likely that the IP address and port you specified for the device is incorrect or unreachable. There is no way to disable certificate checking for non-ASA devices.

When you disable certificate checking for a device, Security Cloud Control will still use TLS to connect to the device, but it will not validate the certificate used to establish the connection. This means that a passive man-in-the-middle attacker will not be able to eavesdrop on the connection, but an active man-in-the-middle could intercept the connection by supplying Security Cloud Control with an invalid certificate.

### Identifying Certificate Issues

There are several reasons that Security Cloud Control may not be able to onboard a device. When the UI shows a message that "Security Cloud Control cannot connect to the device using the certificate presented,"

there is a problem with the certificate. When the UI does not show this message, the problem is more likely related to connectivity problems (the device is unreachable) or other network errors.

To determine why Security Cloud Control rejects a given certificate, you can use the openssl command-line tool on the SDC host or another host that can reach the relevant device. Use the following command to create a file showing the certificates presented by the device:

openssl s client -showcerts -connect <host>:<port> &> <filename>.txt

This command will start an interactive session, so you will need to use Ctrl-c to exit after a couple of seconds.

You should now have a file containing output like the following:

```
depth=2 C = US, O = GeoTrust Inc., CN = GeoTrust Global CA
verify return:1
depth=1 C = US, O = Google Inc, CN = Google Internet Authority G2
verify return:1
depth=0 C = US, ST = California, L = Mountain View, O = Google Inc, CN = *.google.com
verify return:1 CONNECTED(0000003)
Certificate chain
0 s:/C=US/ST=California/L=Mountain View/O=Google Inc/CN=*.google.com
 i:/C=US/O=Google Inc/CN=Google Internet Authority G2
----BEGIN CERTIFICATE----
MIIH0DCCBrigAwIBAgIIUOMfH+8ftN8wDQYJKoZIhvcNAQELBQAwSTELMAkGA1UE
....lots of base64...
tzw9TylimhJpZcl4qihFVTqFM7rMU2VHulpJqA59qdbaO/Bf
 ----END CERTIFICATE---
1 s:/C=US/O=Google Inc/CN=Google Internet Authority G2
 i:/C=US/O=GeoTrust Inc./CN=GeoTrust Global CA
----BEGIN CERTIFICATE----
MIID8DCCAtigAwIBAgIDAjqSMA0GCSqGSIb3DQEBCwUAMEIxCzAJBgNVBAYTA1VT
....lots of base64...
tzw9TylimhJpZcl4qihFVTqFM7rMU2VHulpJqA59qdbaO/Bf
----END CERTIFICATE----
2 s:/C=US/O=GeoTrust Inc./CN=GeoTrust Global CA
  i:/C=US/O=Equifax/OU=Equifax Secure Certificate Authority
----BEGIN CERTIFICATE--
MIIDfTCCAuagAwIBAgIDErvmMA0GCSqGSIb3DQEBBQUAME4xCzAJBgNVBAYTA1VT
....lots of base64...
b8ravHNjkOR/ez4iyz0H7V84dJzjA1BOoa+Y7mHyhD8S
----END CERTIFICATE----
___
Server certificate
subject=/C=US/ST=California/L=Mountain View/O=Google Inc/CN=*.google.com
issuer=/C=US/O=Google Inc/CN=Google Internet Authority G2
_ _ _
No client certificate CA names sent
Peer signing digest: SHA512
Server Temp Key: ECDH, P-256, 256 bits
___
SSL handshake has read 4575 bytes and written 434 bytes
New, TLSv1/SSLv3, Cipher is ECDHE-RSA-AES128-GCM-SHA256
Server public key is 2048 bit Secure Renegotiation IS supported
Compression: NONE
Expansion: NONE
No ALPN negotiated
SSL-Session:
   Protocol : TLSv1.2
   Cipher : ECDHE-RSA-AES128-GCM-SHA256
   Session-ID: 48F046F3360225D51BE3362B50CE4FE8DB6D6B80B871C2A6DD5461850C4CF5AB
    Session-ID-ctx:
```

Master-Key: 9A9CCBAA4F5A25B95C37EF7C6870F8C5DD3755A9A7B4CCE4535190B793DEFF53F94203AB0A62F9F70B9099FBFEBAB1B6

```
Key-Arg : None
   PSK identity: None
    PSK identity hint: None
   SRP username: None
   TLS session ticket lifetime hint: 100800 (seconds)
   TLS session ticket:
   0000 - 7a eb 54 dd ac 48 7e 76-30 73 b2 97 95 40 5b de z.T..H~v0s...@[.
    0010 - f3 53 bf c8 41 36 66 3e-5b 35 a3 03 85 6f 7d 0c .S..A6f>[5...o].
   0020 - 4b a6 90 6f 95 e2 ec 03-31 5b 08 ca 65 6f 8f a6 K..o...1[..eo..
   0030 - 71 3d c1 53 b1 29 41 fc-d3 cb 03 bc a4 a9 33 28 q=.S.)A.....3(
    0040 - f8 c8 6e 0a dc b3 e1 63-0e 8f f2 63 e6 64 0a 36 ..n...c...c.d.6
    0050 - 22 cb 00 3a 59 1d 8d b2-5c 21 be 02 52 28 45 9d "...Y...\!..R(E.
    0060 - 72 e3 84 23 b6 f0 e2 7c-8a a3 e8 00 2b fd 42 1d r..#...|...+.B.
    0070 - 23 35 6d f7 7d 85 39 1c-ad cd 49 f1 fd dd 15 de #5m.}.9...I....
    0080 - f6 9c ff 5e 45 9c 7c eb-6b 85 78 b5 49 ea c4 45 ...^E.|.k.x.I..E
   0090 - 6e 02 24 1b 45 fc 41 a2-87 dd 17 4a 04 36 e6 63 n.$.E.A....J.6.c
    00a0 - 72 a4 ad
   00a4 - <SPACES/NULS> Start Time: 1476476711 Timeout : 300 (sec)
Verify return code: 0 (ok)
_ _ _
```

The first thing to note in this output is the last line, where you see the **Verify return code**. If there is a certificate issue, the return code will be non-zero and there will be a description of the error.

### Expand this list of certificate error code to see common errors and how to remediate them

0 X509 V OK The operation was successful.

2 X509\_V\_ERR\_UNABLE\_TO\_GET\_ISSUER\_CERT The issuer certificate of an untrusted certificate could not be found.

3 X509 V ERR UNABLE TO GET CRL The CRL of a certificate could not be found.

4 X509\_V\_ERR\_UNABLE\_TO\_DECRYPT\_CERT\_SIGNATURE The certificate signature could not be decrypted. This means that the actual signature value could not be determined rather than it not matching the expected value. This is only meaningful for RSA keys.

5 X509\_V\_ERR\_UNABLE\_TO\_DECRYPT\_CRL\_SIGNATURE The CRL signature could not be decrypted. This means that the actual signature value could not be determined rather than it not matching the expected value. Unused.

6 X509\_V\_ERR\_UNABLE\_TO\_DECODE\_ISSUER\_PUBLIC\_KEY The public key in the certificate SubjectPublicKeyInfo could not be read.

7 X509\_V\_ERR\_CERT\_SIGNATURE\_FAILURE The signature of the certificate is invalid.

8 X509\_V\_ERR\_CRL\_SIGNATURE\_FAILURE The signature of the certificate is invalid.

9 X509\_V\_ERR\_CERT\_NOT\_YET\_VALID The certificate is not yet valid: the notBefore date is after the current time. See Verify return code: 9 (certificate is not yet valid) below for more information.

10 X509\_V\_ERR\_CERT\_HAS\_EXPIRED The certificate has expired; that is, the notAfter date is before the current time. See Verify return code: 10 (certificate has expired) below for more information.

11 X509\_V\_ERR\_CRL\_NOT\_YET\_VALID The CRL is not yet valid.

12 X509\_V\_ERR\_CRL\_HAS\_EXPIRED The CRL has expired.

13 X509\_V\_ERR\_ERROR\_IN\_CERT\_NOT\_BEFORE\_FIELD The certificate notBefore field contains an invalid time.

14 X509\_V\_ERR\_ERROR\_IN\_CERT\_NOT\_AFTER\_FIELD The certificate notAfter field contains an invalid time.

15 X509\_V\_ERR\_ERROR\_IN\_CRL\_LAST\_UPDATE\_FIELD The CRL lastUpdate field contains an invalid time.

16 X509\_V\_ERR\_ERROR\_IN\_CRL\_NEXT\_UPDATE\_FIELD The CRL nextUpdate field contains an invalid time.

17 X509\_V\_ERR\_OUT\_OF\_MEM An error occurred trying to allocate memory. This should never happen.

18 X509\_V\_ERR\_DEPTH\_ZERO\_SELF\_SIGNED\_CERT The passed certificate is self-signed and the same certificate cannot be found in the list of trusted certificates.

19 X509\_V\_ERR\_SELF\_SIGNED\_CERT\_IN\_CHAIN The certificate chain could be built up using the untrusted certificates but the root could not be found locally.

20 X509\_V\_ERR\_UNABLE\_TO\_GET\_ISSUER\_CERT\_LOCALLY The issuer certificate of a locally looked up certificate could not be found. This normally means the list of trusted certificates is not complete.

21 X509\_V\_ERR\_UNABLE\_TO\_VERIFY\_LEAF\_SIGNATURE No signatures could be verified because the chain contains only one certificate and it is not self-signed. See "Verify return code: 21 (unable to verify the first certificate)" below for more information. Verify return code: 21 (unable to verify the first certificate) below for more information.

22 X509\_V\_ERR\_CERT\_CHAIN\_TOO\_LONG The certificate chain length is greater than the supplied maximum depth. Unused.

23 X509\_V\_ERR\_CERT\_REVOKED The certificate has been revoked.

24 X509\_V\_ERR\_INVALID\_CA A CA certificate is invalid. Either it is not a CA or its extensions are not consistent with the supplied purpose.

25 X509\_V\_ERR\_PATH\_LENGTH\_EXCEEDED The basicConstraints pathlength parameter has been exceeded.

26 X509\_V\_ERR\_INVALID\_PURPOSE The supplied certificate cannot be used for the specified purpose.

27 X509\_V\_ERR\_CERT\_UNTRUSTED The root CA is not marked as trusted for the specified purpose.

28 X509 V ERR CERT REJECTED The root CA is marked to reject the specified purpose.

29 X509\_V\_ERR\_SUBJECT\_ISSUER\_MISMATCH The current candidate issuer certificate was rejected because its subject name did not match the issuer name of the current certificate. Only displayed when the -issuer\_checks option is set.

30 X509\_V\_ERR\_AKID\_SKID\_MISMATCH The current candidate issuer certificate was rejected because its subject key identifier was present and did not match the authority key identifier current certificate. Only displayed when the -issuer\_checks option is set.

31 X509\_V\_ERR\_AKID\_ISSUER\_SERIAL\_MISMATCH The current candidate issuer certificate was rejected because its issuer name and serial number were present and did not match the authority key identifier of the current certificate. Only displayed when the -issuer checks option is set.

32 X509\_V\_ERR\_KEYUSAGE\_NO\_CERTSIGN The current candidate issuer certificate was rejected because its keyUsage extension does not permit certificate signing.

50 X509 V ERR APPLICATION VERIFICATION An application specific error. Unused.

### **New Certificate Detected**

If you upgrade a device that has a self-signed certificate and a new certificate is generated after the upgrade process, Security Cloud Control may generate a "New Certificate Detected" message as both a **Configuration Status** and **Connectivity** status. You must manually confirm and resolve this issue before you can continue managing it from Security Cloud Control. Once the certificate is synchronized and the device is in a healthy state, you can manage the device.

**Note** When you bulk reconnect more than one managed device to Security Cloud Control at the same time, Security Cloud Control automatically reviews and accepts the new certificates on the devices and continues to reconnect with them.

Use the following procedure to resolve a new certificate:

- 1. In the left pane, click Security Devices.
- 2. Use the filter to display devices with a **New Certificate Detected** connectivity or configuration status and select the desired device.
- **3.** In the action pane, click **Review Certificate**. Security Cloud Control allows you to download the certificate for review and accept the new certificate.
- 4. In the Device Sync window, click Accept or in the Reconnecting to Device window, click Continue.

Security Cloud Control automatically synchronizes the device with the new self-signed certificate. You may have to manually refresh the page to see the device once it's synced.

### **Certificate Error Codes**

### Verify return code: 0 (ok) but Security Cloud Control returns certificate error

Once Security Cloud Control has the certificate, it attempts to connect to the URL of the device by making a GET call to "https://<device\_ip>:<port>". If this does not work, Security Cloud Control will display a certificate error. If you find that the certificate is valid (openssl returns 0 ok) the problem may be that a different service is listening on the port you're trying to connect to. You can use the command:

curl -k -u <username>:<password> https://<device\_id>:<device\_port>/admin/exec/show%20version

to determine whether you are definitely talking to an ASA and check if HTTPS server running on the correct port on the ASA:

### # show asp table socket

| Protocol | Socket   | State  | Local Address   | Foreign Address |
|----------|----------|--------|-----------------|-----------------|
| SSL      | 00019b98 | LISTEN | 192.168.1.5:443 | 0.0.0:*         |
| SSL      | 00029e18 | LISTEN | 192.168.2.5:443 | 0.0.0:*         |
| TCP      | 00032208 | LISTEN | 192.168.1.5:22  | 0.0.0:*         |

### Verify return code: 9 (certificate is not yet valid)

This error means that the issuance date of the certificate provided is in the future, so clients will not treat it as valid. This can be caused by a poorly-constructed certificate, or in the case of a self-signed certificate it can be cause by the device time being wrong when it generated the certificate.

You should see a line in the error including the notBefore date of the certificate:

```
depth=0 CN = ASA Temporary Self Signed Certificate
verify error:num=18:self signed certificate
verify return:1
```

```
depth=0 CN = ASA Temporary Self Signed Certificate
verify error:num=9:certificate is not yet valid
notBefore=Oct 21 19:43:15 2016 GMT
verify return:1
depth=0 CN = ASA Temporary Self Signed Certificate
notBefore=Oct 21 19:43:15 2016 GMT
```

From this error, you can determine when the certificate will become valid.

### Remediation

The notBefore date of the certificate needs to be in the past. You can reissue the certificate with an earlier notBefore date. This issue can also arise when the time is not set correctly either on the client or issuing device.

### Verify return code: 10 (certificate has expired)

This error means that at least one of the certificates provided has expired. You should see a line in the error including the notBefore date of the certificate:

error 10 at 0 depth lookup:certificate has expired

The expiration date is located in the certificate body.

### Remediation

If the certificate is truly expired, the only remediation is to get another certificate. If the certificate's expiration is still in the future, but openssl claims that it is expired, check the time and date on your computer. For instance, if a certificate is set to expire in the year 2020, but the date on your computer is in 2021, your computer will treat that certificate as expired.

### Verify return code: 21 (unable to verify the first certificate)

This error indicates that there is a problem with the certificate chain, and openssl cannot verify that the certificate presented by the device should be trusted. Let's look at the certificate chain from the example above to see how certificate chains should work:

```
Certificate chain
0 s:/C=US/ST=California/L=Mountain View/O=Google Inc/CN=*.google.com
i:/C=US/O=Google Inc/CN=Google Internet Authority G2
----BEGIN CERTIFICATE----
MIIH0DCCBrigAwIBAgIIUOMfH+8ftN8wDQYJKoZIhvcNAQELBQAwSTELMAkGA1UE
....lots of base64...
tzw9TylimhJpZcl4qihFVTgFM7rMU2VHulpJgA59gdbaO/Bf
----END CERTIFICATE-----
1 s:/C=US/O=Google Inc/CN=Google Internet Authority G2
i:/C=US/O=GeoTrust Inc./CN=GeoTrust Global CA
----BEGIN CERTIFICATE----
MIID8DCCAtigAwIBAgIDAjqSMA0GCSqGSIb3DQEBCwUAMEIxCzAJBgNVBAYTA1VT
....lots of base64...
tzw9TylimhJpZcl4qihFVTgFM7rMU2VHulpJgA59gdbaO/Bf
----END CERTIFICATE----
2 s:/C=US/O=GeoTrust Inc./CN=GeoTrust Global CA
i:/C=US/O=Equifax/OU=Equifax Secure Certificate Authority
 ----BEGIN CERTIFICATE----
MIIDfTCCAuaqAwIBAqIDErvmMA0GCSqGSIb3DQEBBQUAME4xCzAJBqNVBAYTA1VT
....lots of base64...
b8ravHNjkOR/ez4iyz0H7V84dJzjA1BOoa+Y7mHyhD8S
```

```
----END CERTIFICATE---- --
```

The certificate chain is a list of certificates presented by the server, beginning with the server's own certificate and then including increasingly higher-level intermediate certificates linking the server's certificate with a Certificate Authority's top-level certificate. Each certificate lists its Subject (the line starting with 's:' and its Issuer (the line starting with 'i').

The Subject is the entity identified by the certificate. It includes the Organization name and sometimes the Common Name of the entity for which the certificate was issued.

The Issuer is the entity that issued the certificate. It also includes an Organization field and sometimes a Common Name.

If a server had a certificate issued directly by a trusted Certificate Authority, it would not need to include any other certificates in its certificate chain. It would present one certificate that looked like:

```
--- Certificate chain 0 s:/C=US/ST=California/L=Anytown/O=ExampleCo/CN=*.example.com
i:/C=US/O=Trusted Authority/CN=Trusted Authority
----BEGIN CERTIFICATE-----
MIIH0DCCBrigAwIBAGIIUOMfH+8ftN8wDQYJKoZIhvcNAQELBQAwSTELMAkGA1UE
....lots of base64...
tzw9TylimhJpZcl4qihFVTgFM7rMU2VHulpJgA59gdbaO/Bf
-----END CERTIFICATE----- ---
```

Given this certificate, openssl would verify that the ExampleCo certificate for **\*.example.com** was correctly signed by the Trusted Authority certificate, which would be present in openssl's built-in trust store. After that verification, openssl would successfully connect to the device.

However, most servers do not have certificates signed directly by a trusted CA. Instead, as in the first example, the server's certificate is signed by one or more intermediates, and the highest-level intermediate has a certificate signed by the trusted CA. OpenSSL does not trust these intermediate CAs by default, and can only verify them if it is given a complete certificate chain ending in a trusted CA.

It is critically important that servers whose certificates are signed by intermediate authorities supply ALL the certificates linking them to a trusted CA, including all of the intermediate certificates. If they don't supply this entire chain, the output from openssl will look something like this:

```
depth=0 OU = Example Unit, CN = example.com
verify error:num=20:unable to get local issuer certificate
verify return:1
depth=0 OU = Example Unit, CN = example.com
verify error:num=27:certificate not trusted
verify return:1
depth=0 OU = Example Unit, CN = example.com
verify error:num=21:unable to verify the first certificate
verify return:1
CONNECTED (0000003)
Certificate chain
0 s:/OU=Example Unit/CN=example.com
i:/C=US/ST=Massachusetts/L=Cambridge/O=Intermediate
Authority/OU=http://certificates.intermediateauth...N=Intermediate Certification
Authority/sn=675637734
----BEGIN CERTIFICATE-----
...lots of b64...
----END CERTIFICATE-----
Server certificate
subject=/OU=Example Unit/CN=example.com
issuer=/C=US/ST=Massachusetts/L=Cambridge/O=Intermediate
```

Troubleshooting

```
Authority/OU=http://certificates.intermediateauth...N=Intermediate Certification
Authority/sn=675637734
No client certificate CA names sent
SSL handshake has read 1509 bytes and written 573 bytes
_ _ _
New, TLSv1/SSLv3, Cipher is AES256-SHA
Server public key is 2048 bit
Secure Renegotiation IS NOT supported
Compression: NONE
Expansion: NONE
SSL-Session:
Protocol : TLSv1
Cipher : AES256-SHA
Session-ID: 24B45B2D5492A6C5D2D5AC470E42896F9D2DDDD54EF6E3363B7FDA28AB32414B
Session-ID-ctx:
Master-Kev:
21BAF9D2E1525A5B935BF107DA3CAF691C1E499286CBEA987F64AE5F603AAF8E65999BD21B06B116FE9968FB7C62EF7C
```

```
Key-Arg : None
Krb5 Principal: None
PSK identity: None
PSK identity hint: None
Start Time: 1476711760
Timeout : 300 (sec)
Verify return code: 21 (unable to verify the first certificate)
---
```

This output shows that the server only provided one certificate, and the provided certificate was signed by an intermediate authority, not a trusted root. The output also shows the characteristic verification errors.

### Remediation

This problem is caused by a misconfigured certificate presented by the device. The only way to fix this so that Security Cloud Control or any other program can securely connect to the device is to load the correct certificate chain onto the device, so that it will present a complete certificate chain to connecting clients.

To include the intermediate CA to the trustpoint follow one of the links below (depending on your case - if CSR was generated on the ASA or not):

- https://www.cisco.com/c/en/us/support/docs/security-vpn/public-key-infrastructure-pki/ 200339-Configure-ASA-SSL-Digital-Certificate-I.html#anc13
- https://www.cisco.com/c/en/us/support/docs/security-vpn/public-key-infrastructure-pki/ 200339-Configure-ASA-SSL-Digital-Certificate-I.html#anc15

### **New Certificate Detected**

If you upgrade a device that has a self-signed certificate and a new certificate is generated after the upgrade process, Security Cloud Control may generate a "New Certificate Detected" message as both a **Configuration Status** and **Connectivity** status. You must manually confirm and resolve this issue before you can continue managing it from Security Cloud Control. Once the certificate is synchronized and the device is in a healthy state, you can manage the device.

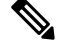

Note

When you bulk reconnect devices more than one managed device to Security Cloud Control at the same time, Security Cloud Control automatically reviews and accepts the new certificates on the devices and continues to reconnect with them. Use the following procedure to resolve a new certificate:

### Procedure

| Step 1 | In the left pane, click Security Devices.                                                                                                    |
|--------|----------------------------------------------------------------------------------------------------|
| Step 2 | Click the <b>Devices</b> tab.                                                                                                    |
| Step 3 | Click the appropriate device type tab.                                                                                                    |
| Step 4 | Use the filter to display devices with a <b>New Certificate Detected</b> connectivity or configuration status and select the desired device.                   |
| Step 5 | In the action pane, click <b>Review Certificate</b> . Security Cloud Control allows you to download the certificate for review and accept the new certificate. |
| Step 6 | In the Device Sync window, click <b>Accept</b> or in the Reconnecting to Device window, click <b>Continue</b> .                                                |
|        |                                                                                                    |

Security Cloud Control automatically synchronizes the device with the new self-signed certificate. You may have to manually refresh the page to see the device once it's synced.

## **Troubleshoot Onboarding Error**

The device onboarding error can occur for various reasons.

You can take the following actions:

### Procedure

| Step 1 | In the left pane, click Security Devices.                                                                                                    |
|--------|----------------------------------------------------------------------------------------------------|
| Step 2 | Click the appropriate device type tab and select the device running into this error. In some cases, you will see the error description on the right. Take the necessary actions mentioned in the description. |
|        | Or                                                                                                    |
| Step 3 | Remove the device instance from Security Cloud Control and try onboarding the device again.                                                                                                    |

# **Resolve the Conflict Detected Status**

Security Cloud Control allows you to enable or disable conflict detection on each live device. If Conflict Detection is enabled and there was a change made to the device's configuration without using Security Cloud Control, the device's configuration status will show **Conflict Detected**.

To resolve a "Conflict Detected" status, follow this procedure:

### Procedure

### **Step 1** In the navigation bar, click **Security Devices**.

### Note

For an On-Premises Firewall Management Center, click Administration > Integrations > Firewall Management Center and select the FMC that is in Not Synced state and continue from Step 5.

- **Step 2** Click the **Devices** tab to locate your device.
- **Step 3** Click the appropriate device type tab.
- **Step 4** Select the device reporting the conflict and click **Review Conflict** in the details pane on the right.
- **Step 5** In the **Device Sync** page, compare the two configurations by reviewing the highlighted differences.
  - The panel labeled "Last Known Device Configuration" is the device configuration stored on Security Cloud Control.
  - The panel labeled "Found on Device" is the configuration stored in the running configuration on the ASA.
- **Step 6** Resolve the conflict by selecting one of the following:
  - Accept Device changes: This will overwrite the configuration and any pending changes stored on Security Cloud Control with the device's running configuration.

#### Note

As Security Cloud Control does not support deploying changes to the Cisco IOS devices outside of the command line interface, your only choice for a Cisco IOS device will be to select **Accept Without Review** when resolving the conflict.

 Reject Device Changes: This will overwrite the configuration stored on the device with the configuration stored on Security Cloud Control.

### Note

All configuration changes, rejected or accepted, are recorded in the change log.

## **Resolve the Not Synced Status**

Use the following procedure to resolve a device with a "Not Synced" Configuration Status:

### Procedure

**Step 1** In the navigation bar, click **Security Devices**.

#### Note

For an On-Premises Firewall Management Center, click Administration > Integrations > Firewall Management Center and select the FMC that is in Not Synced state and continue from Step 5.

- **Step 2** Click the **Devices** tab to locate the device or the **Templates** tab to locate the model device.
- **Step 3** Click the appropriate device type tab.
- **Step 4** Select the device reported as Not Synced.
- **Step 5** In the **Not synced** panel to the right, select either of the following:
  - **Preview and Deploy...** -If you want to push the configuration change from Security Cloud Control to the device, preview and deploy the changes you made now, or wait and deploy multiple changes at once.
  - **Discard Changes** -If you do **not** want to push the configuration change from Security Cloud Control to the device, or you want to "undo" the configuration changes you started making on Security Cloud Control. This option overwrites the configuration stored in Security Cloud Control with the running configuration stored on the device.